#### Warning:

OJ-DA-HMI-UPDATETOOL may only be used in systems with EXcon master. Attempting to update motor controllers/ frequency converters/ inverters (DV) in other setups will result in malfunction.

#### **PERFORMING AN UPDATE**

#### Step 1 Stop the system

Touch the control display so that it lights up. Touch the fan symbol and note the current operating mode, i.e. the displayed operating symbol. IMPORTANT: Note the position of the underlining (A). This indicates your system settings and is important at step 20.

Then press the red STOP symbol (B).

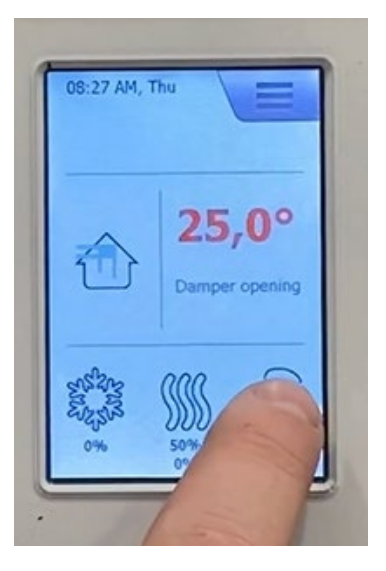

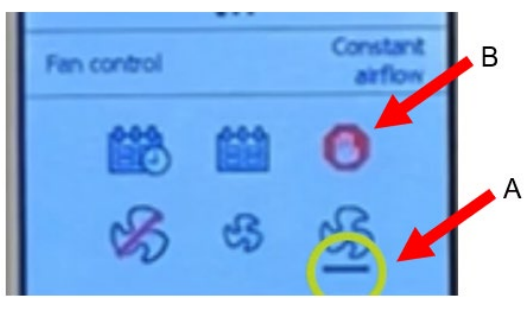

#### Step 2 Wait for the system to stop

Read the safety information on the system.

Wait approx. 30 seconds or longer until the system comes to a standstill. The motors will slow down and the dampers will close, so step 3 can be completed without damaging the system.

## OR WARNING HANNAC SWITCH OFF MAINS BEFORE OPENINGI 5-MINUTE RON-ON ON FAN IMPELLERSI POORS TO BE LOCKED AT ALL TIMES DURING OPERATION! -USE KEY-OPERATED LOCKI

- ADVARSE: -AFBRID STRØMMEN FØR ÅBNINGI -5 MINUTTERS EFTERLØB PÅ VENTUATORHJULENEI -UAGER SKAL ALTID VÆRE UÅST UNDER DRIFTI -BRUG NØGLER ELLER HENGELÅS!
- VARNINC:
   BRYT STRÖMMEN INNAN ÖPPNING SKER!
   FLÄKTHJULEN STÄNGS AV MED 5 MINUTERS FÖRDRÖJNING!
   FLÜKCKNOR SKALL ALLTID VARA LÄSTA UNDER DRIFT!
   ANVÄND NYCKLAR ELLER HÄNGLÄS!
- WAROTUS: -KATKAISE VIRTA ENNEN AVAAMISTAI -PUHALINPYÖRIEN JÄLKIKÄYNTI 5 MINUUTTAI -LUUKKUUEN ON OLTAVA AINA LUKITTUINA KÄYTÖN AIKANAI -LUKIKSE AVAMILLA TA RIIPPULUKOLLAI

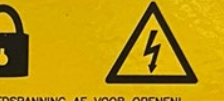

© ATTENTIE: -SCHAKEL HOOFDSPANNING AF VOOR OPENENI -SUBVIES BEDRUF DE WAAIERSII -TUDENS BEDRUF DEUREN GESLOTEN HOUDEN! -SLEUTEL OF HANGSLOT GEBRUIKEN!

ADVARSEL -SLÄ AV STRÖMMTILFØRSEL FØR ÅPNING AV DØRERI -S MINUTERS ETTERLØB PÅ VIFTERNULI -DØRER SKAL ALLTD VÆRE LÅST UNDER DRIFTI -BRUK NØRLER ELLER HENGELÅSI

#### (B) ATTENTION:

- -COUPER L'ALIMENTATION ELECTRIQUE AVANT OUVERTUREI -5 MIN. D'ÉLAN D'INERTIE ROUES VENTLATEURI -LES PORTES DOVENT TOUJOURS EIRE FERMEES EN SERVICE: -FERMER À CLÉ OU CADENASSERI R BHUMAHE
- - Перед открытием отключить питание
     5-тія минутная задержка выхлючения вентилятора
    в ходе зкосплуктации дверцы всегда должны быть залерты
    используйте ключ или навесной замокі

#### Step 3 Switch off the system's main switch Turn the main switch to the "0 OFF" position.

#### Step 4 Open the door to the system control

Turn the top and bottom handles and open the door fully. Find the EXcon Master with the blue front.

#### Step 5 Pick up the OJ-DA-HMI-UPDATETOOL

#### Step 6 Disconnect cable from port B

Disconnect the system's cable from EXcon master port B by pressing in the connector spring and gently pulling down on the cable.

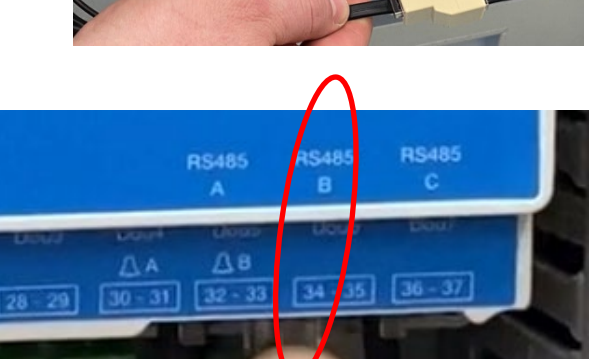

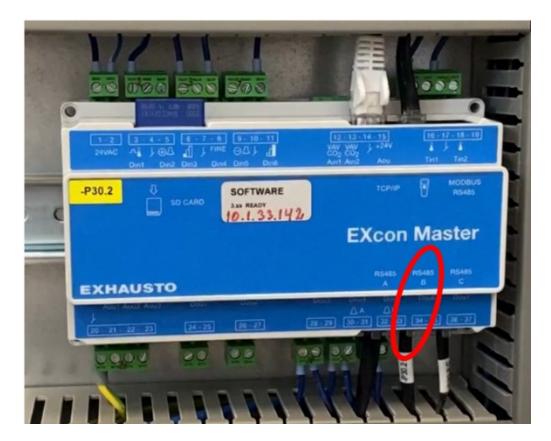

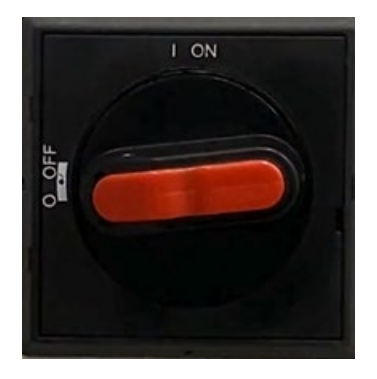

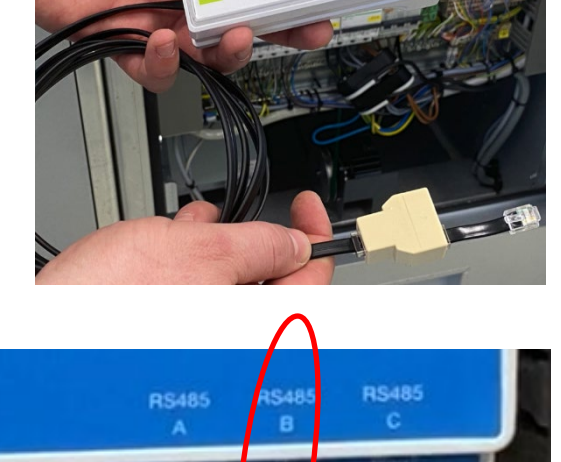

#### Step 7 Plug the system cable into the OJ-DA-HMI-UPDATETOOL

Plug the removed cable from the system into the free connector on the splitter at the end of the cable on the OJ-DA-HMI-UPDATETOOL. You should hear a small "click".

**Step 8 Plug the cable from the OJ-DA-HMI-UPDATETOOL into port B** Plug the short cable from OJ-DA-HMI-UPDATETOOL into port B on the system's EXcon Master. You should hear a small "click".

#### Step 9 Close the door to the system control

Close the system door with OJ-DA-HMI-UPDATETOOL outside the system, lightly clamp the cable in the door. Turn both the top and bottom handles to the closed position.

**Step 10 Switch on the main switch** Turn the main switch to "I ON".

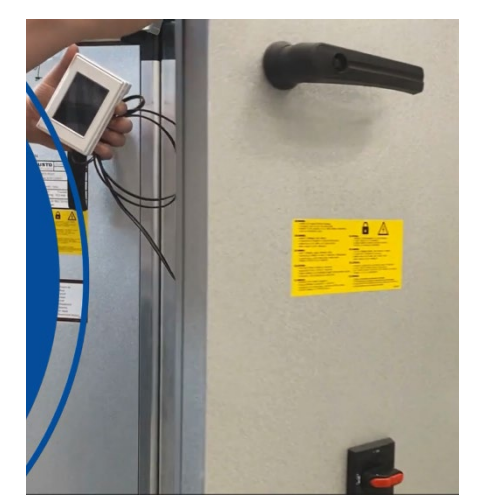

I ON

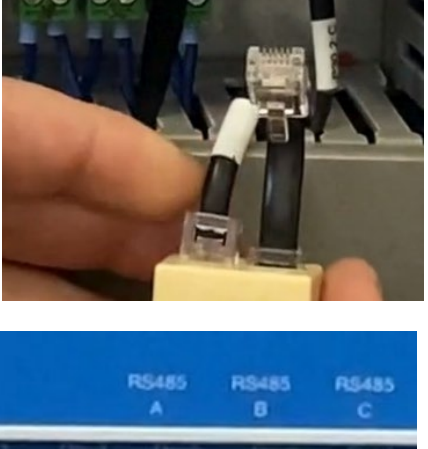

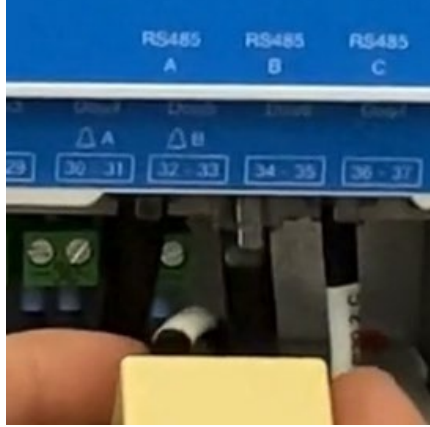

#### Step 11 Select the language of the OJ-DA-HMI-UPDATETOOL

The OJ-DA-HMI-UPDATETOOL will start up. Tap on the desired language. Then tap the right arrow at the top of the screen.

# Step 12 Update software in motor controllers/ frequency converters/ inverters (DV)

OJ-DA-HMI-UPDATETOOL finds the motor controls (DV) in the system that can be updated, i.e. motor controls (DV) with a version lower than 2.28. 2 or 4 motor controls will show depending on system.

Press "Update".

Wait for a green check mark and display of sw version 2.28 for each motor control unit (DV).

The update can take up to 5 minutes. If this is exceeded, go back to menu item 11, let the OJ-DA-HMI-UPDATETOOL scan again for updateable motor controllers/ frequency converters/ inverters (DV) and continue the update.

**Step 13 Switch off the system's main switch** Turn the main switch to the "0 OFF" position.

Step 14 Open the door to the system control

Turn the top and bottom handles and open the door fully.

## Author: MAS Varenr. 670067 UK Prepared on: 03.04.2024

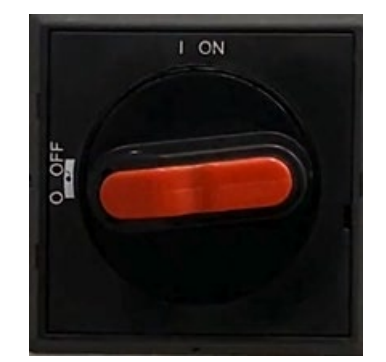

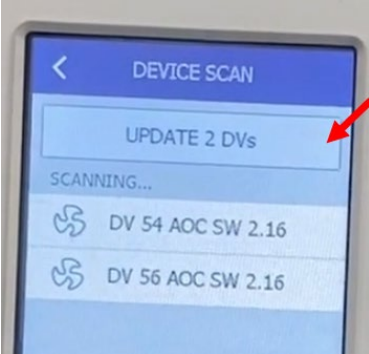

LANGUAGE

English

Deutsch

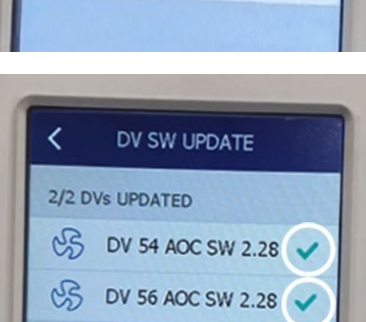

#### Step 15 Disconnect cable from port B

Press in the connector spring and disconnect the cable from OJ-DA-HMI-UPDATETOOL from port B in EXcon Master.

## **Step 16 Disconnect cable from OJ-DA-HMI-UPDATETOOL** Disconnect the system cable from the splitter on the wire from OJ-DA-HMI-UPDATETOOL

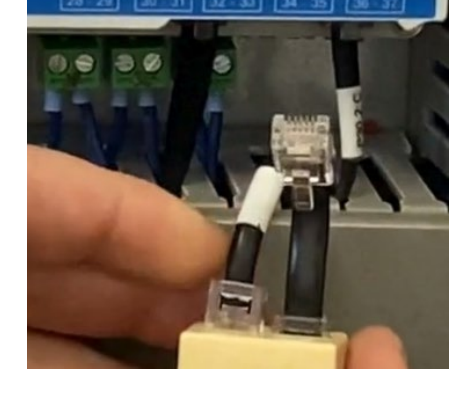

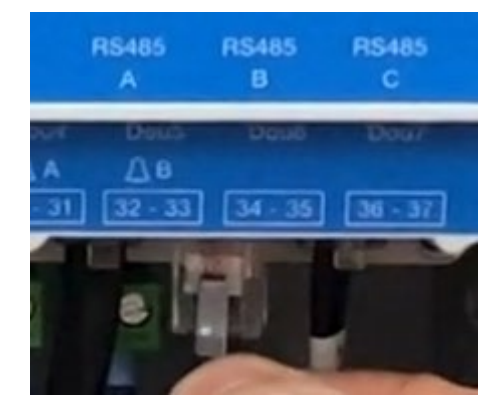

#### Step 17 Plug the system cable into port B

Plug the system cable back into port B on the EXcon Master. You should hear a small "click".

#### Step 18 Close the door to the system control

Close the system door. Turn both the top and bottom handles.

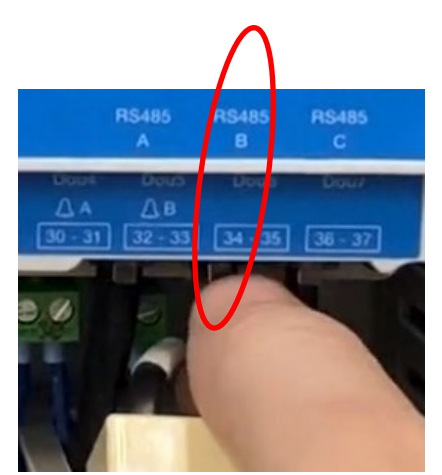

**Step 19 Switch on the main switch** Turn the main switch to "I ON".

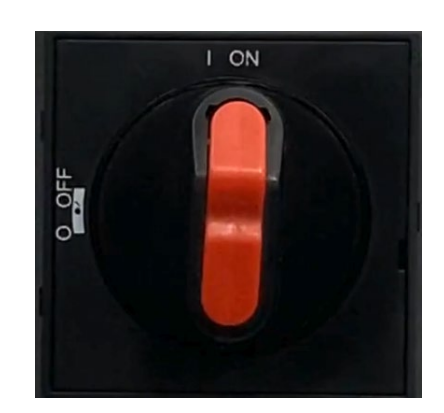

#### Step 20 Restart the system

Wait approximately 1 minute for the "Service stop" menu to appear in the control display. Press the fan symbol, select the desired operating mode (noted in step 1)

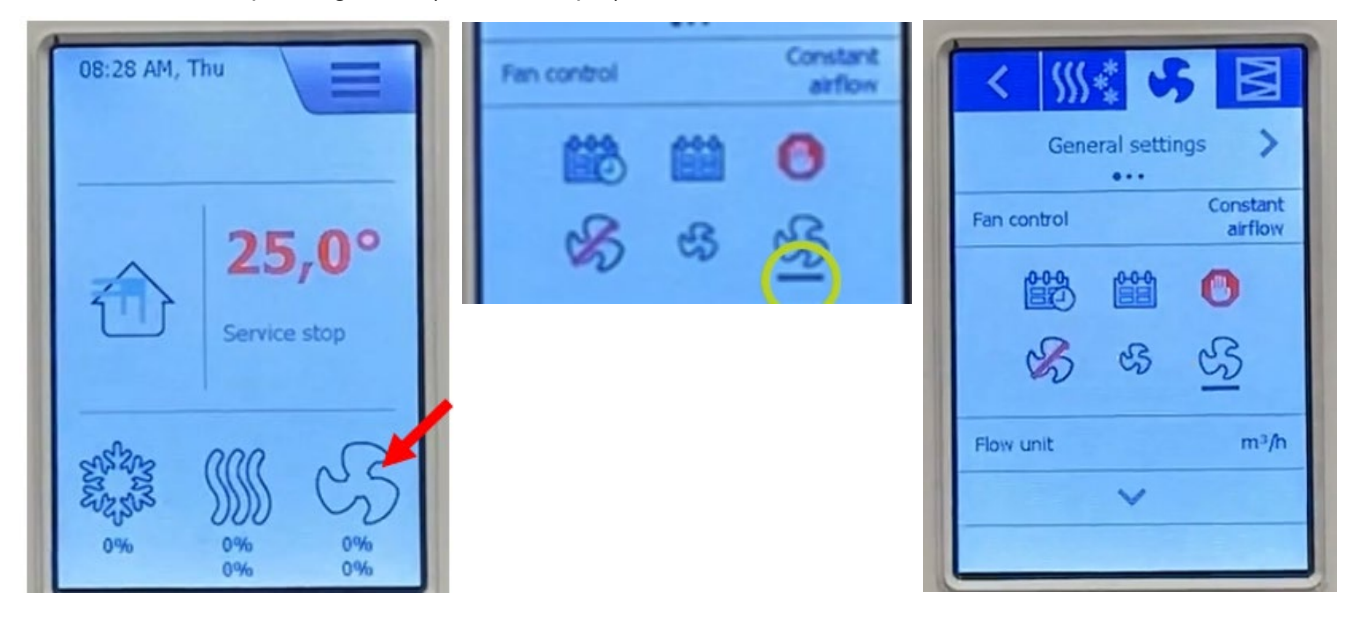

#### Troubleshooting

The update should take less than 5 minutes. If this is exceeded, go back to menu item 11, let the OJ-DA-HMI-UPDATETOOL scan again for updateable motor controllers/ frequency converters/ inverters (DV) and continue the update.